# Manual de ativação serviço

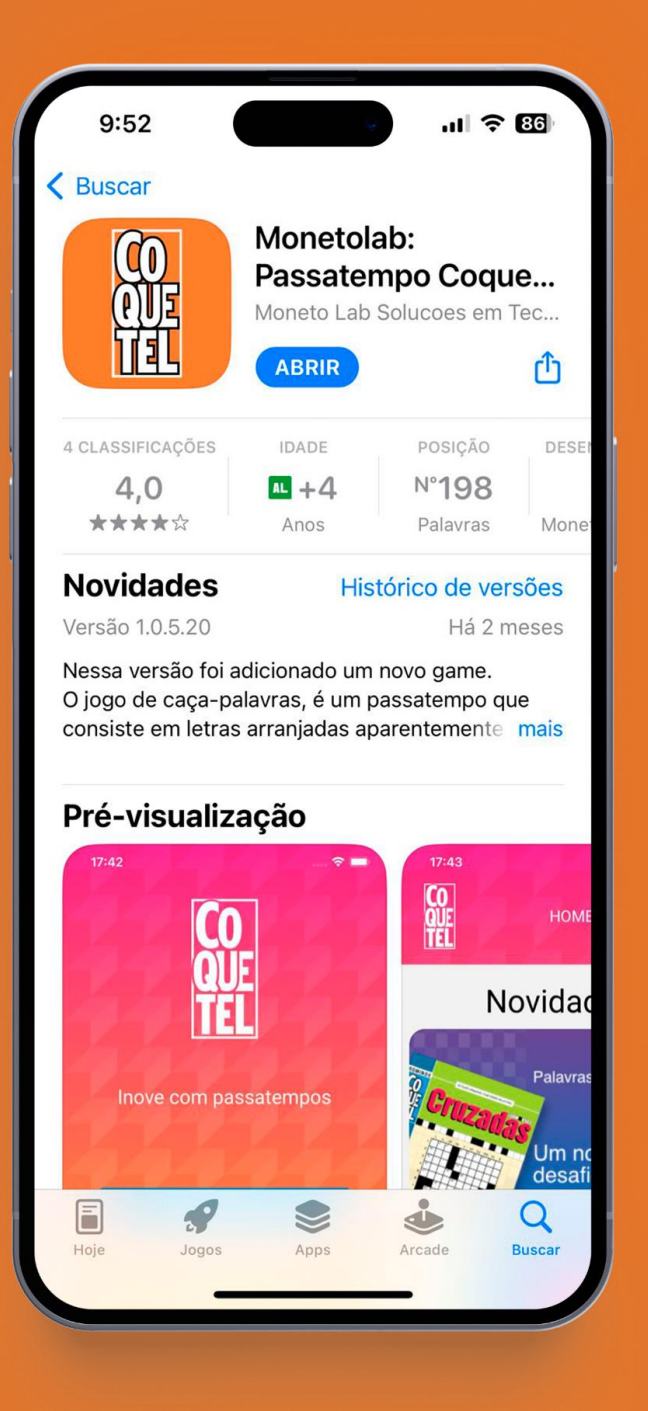

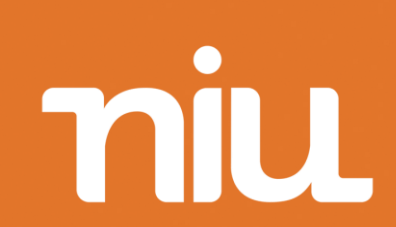

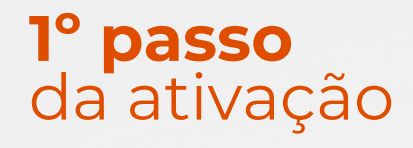

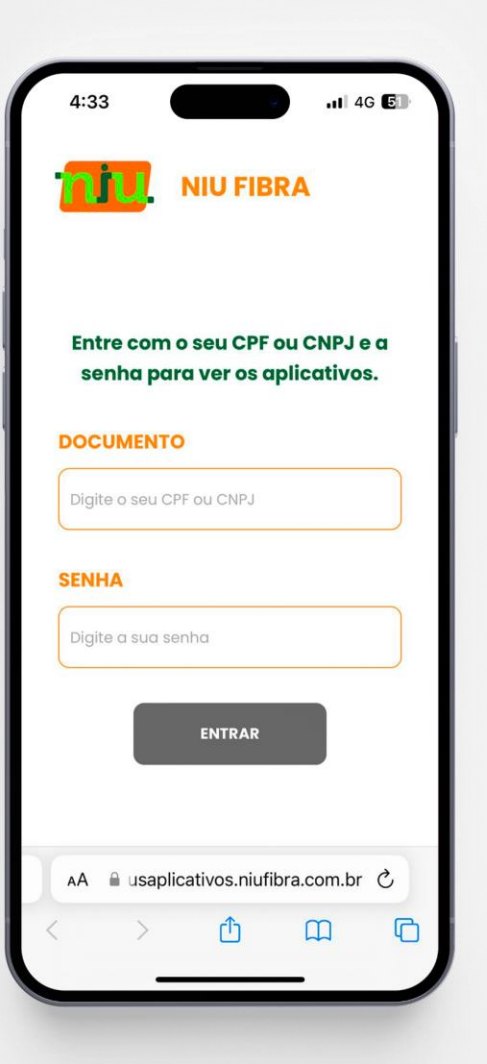

#### Acesse o site

<u>meusaplicativos.niufibra.com.br</u>e faça seu login para ter acesso ou ativar os aplicativos inclusos no seu plano NIU Fibra.

Importante: <u>A</u> A senha padrão é o CPF ou CNPJ do assinante

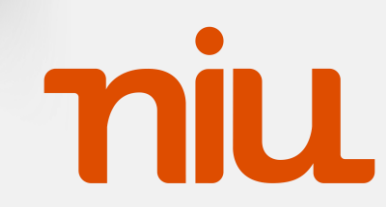

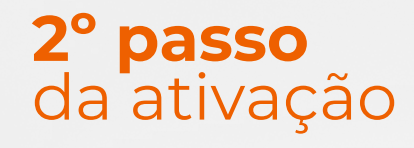

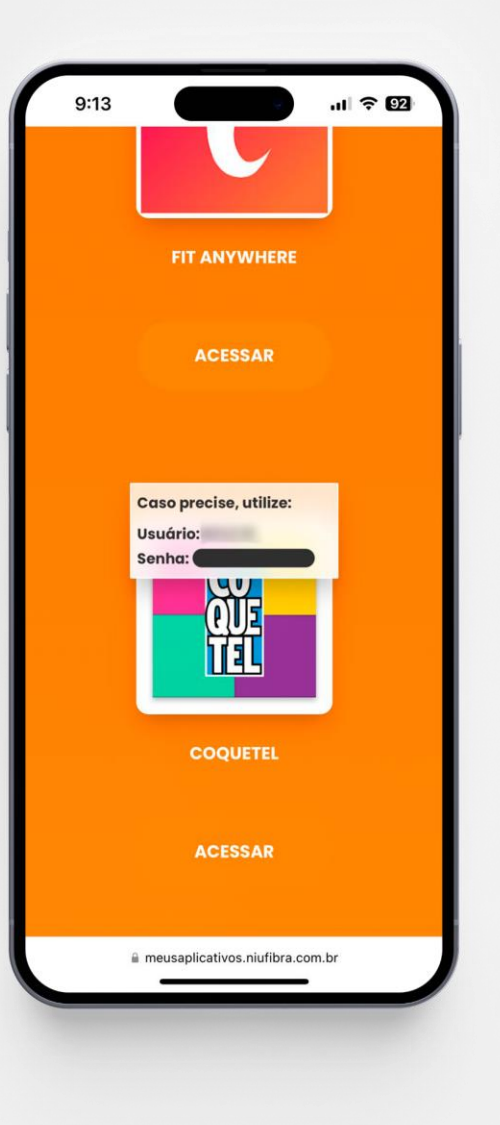

Clique em "Ativar" e após isso você terá acesso ao usuário e senha gerados automaticamente.

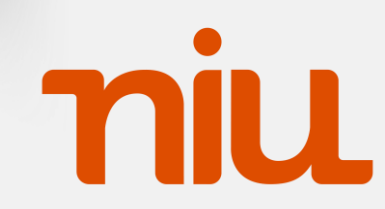

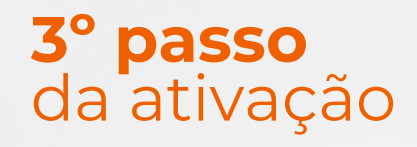

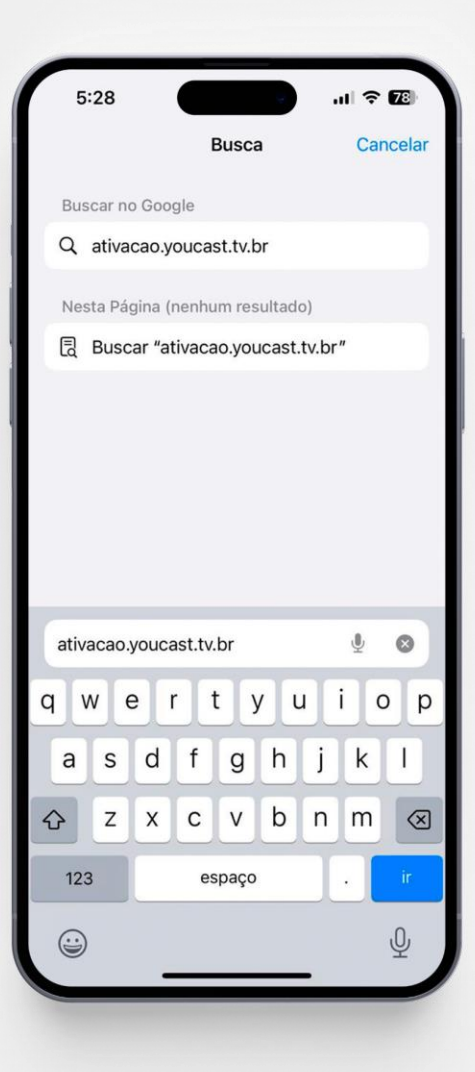

Acesse o site <u>ativacao.youcast.tv.br</u> para prosseguir com a ativação.

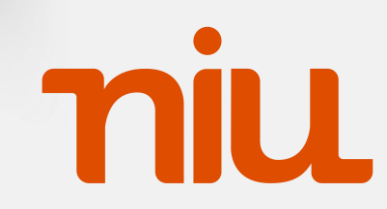

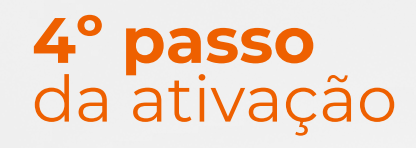

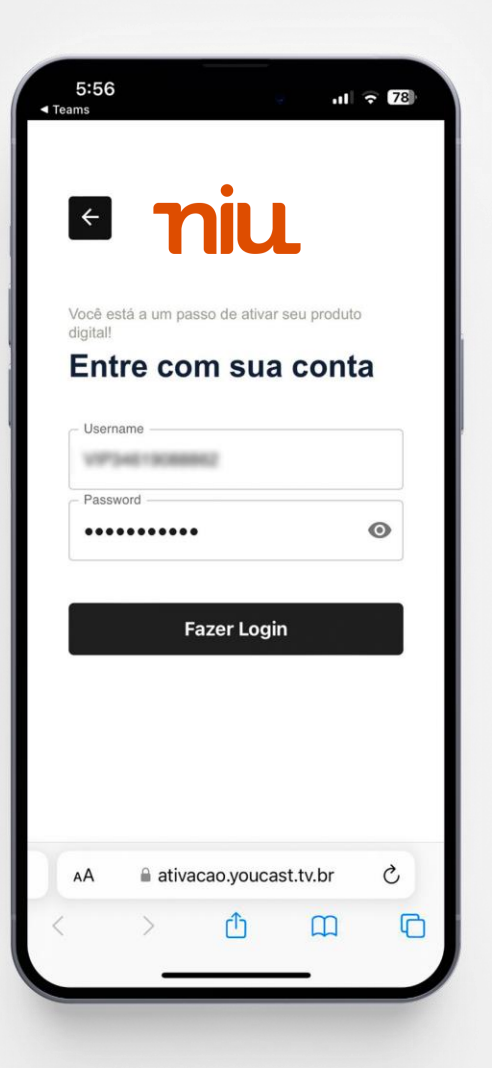

Insira usuário informado na Central do Assinante e senha criada no **2º passo**.

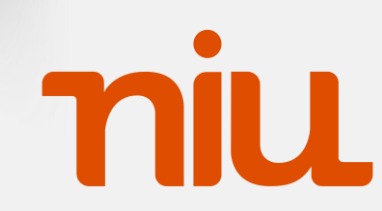

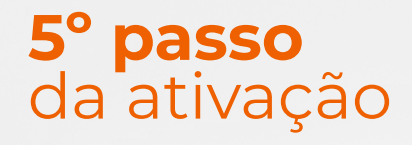

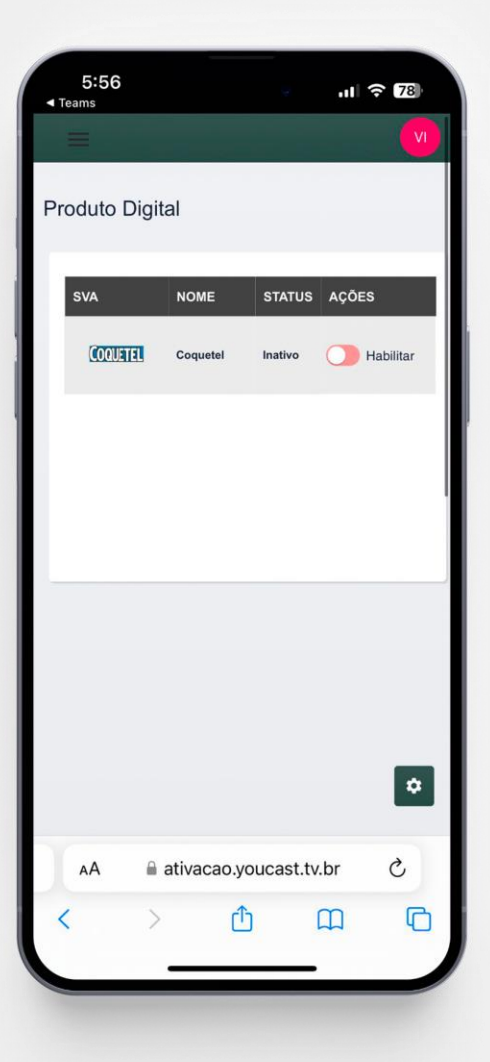

Por fim, na tela de Produto Digital habilite o produto Coquetel.

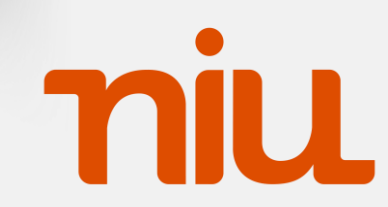

#### **1º passo** da utilização

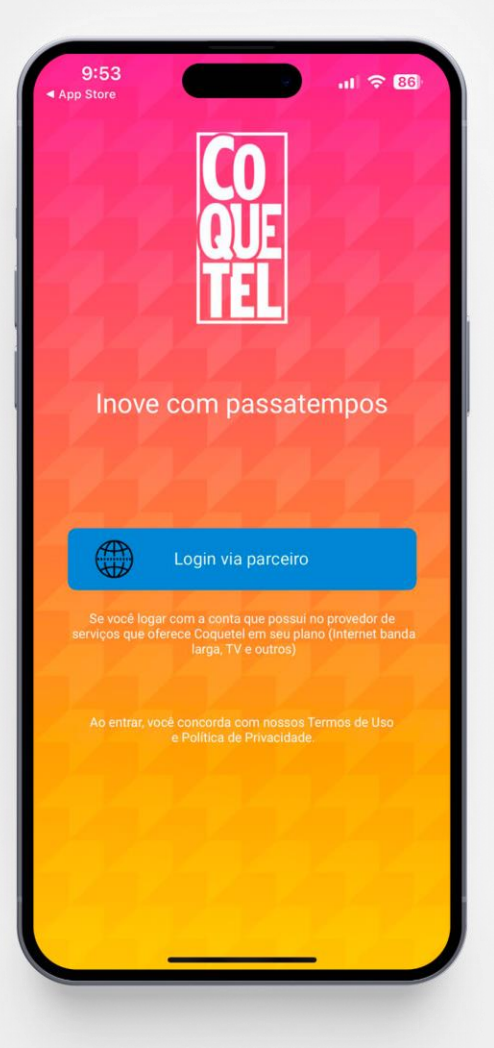

#### Utilização do aplicativo

Após baixar o Monetolab: Passatempo Coquetel na sua loja de aplicativos, selecione a opção Login via parceiro

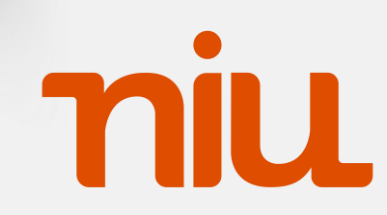

#### **2° passo** da utilização

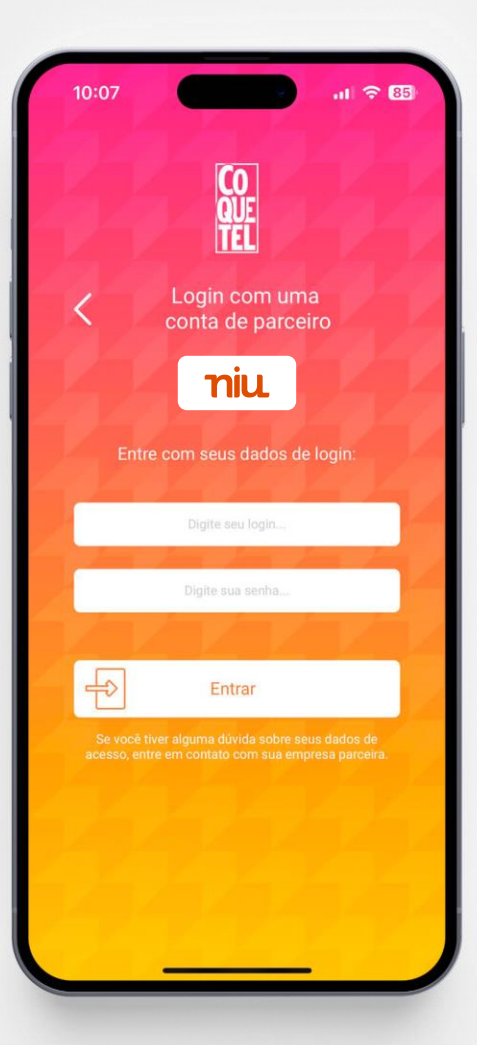

## Utilização do aplicativo

Após selecionar a **niu** com parceiro, faça login com o usuário disponível na Central do Assinante e senha criada no **2º passo**.

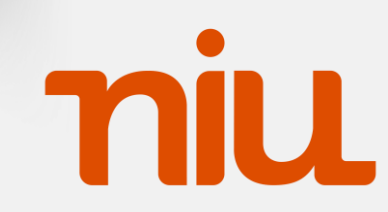

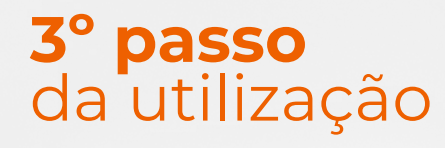

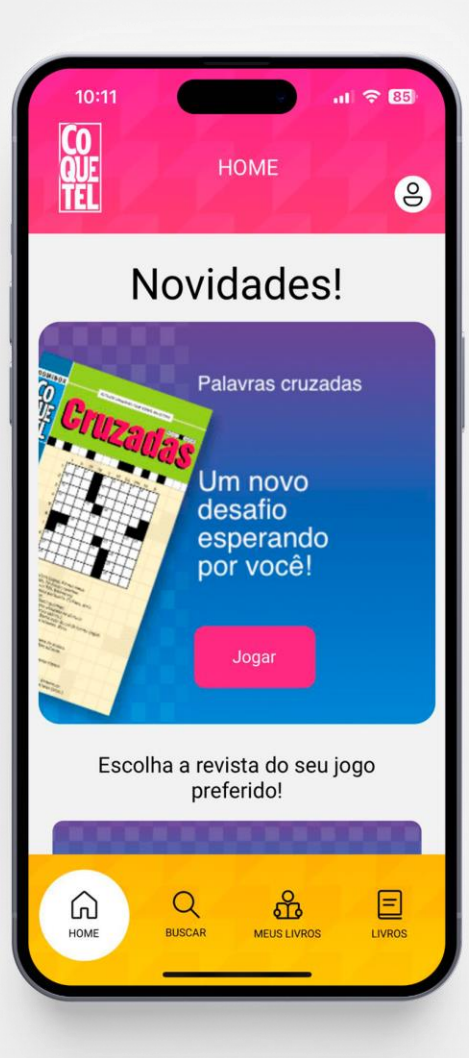

## Utilização do aplicativo

Pronto! Agora é só se divertir com o Monetolab: Passatempo Coquetel! 👻

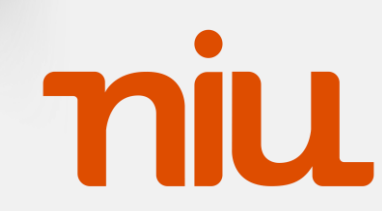